## **InsurePay**<sup>®</sup>

## **Premier Payroll Guide**

Policyholder Experience

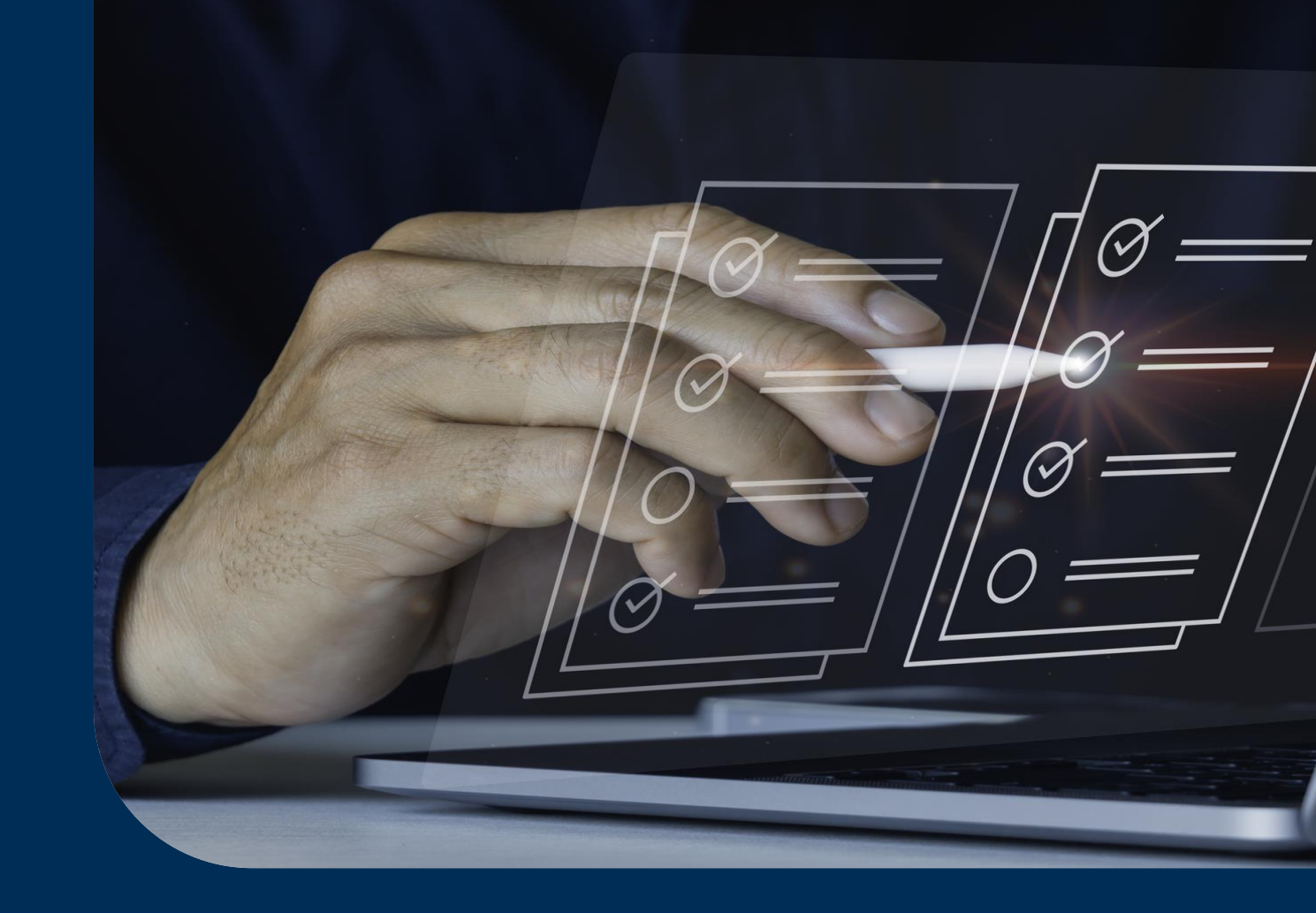

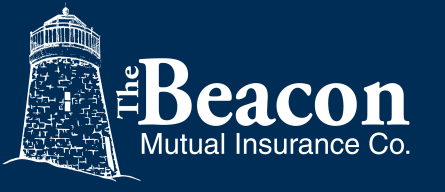

Copyright © InsurePay. All rights reserved. www.insurepay.com | support@insurepay.com

#### **Premier Payroll Overview**

InsurePay<sup>®</sup> Pay-as-you-go Premier Payroll Connections enables policyholders to access many new payroll providers for automated payroll data reporting.

- The policyholder must provide login credentials to their payroll company site.
- Once the policyholder completes the premier payroll registration, payroll will pass from their payroll company to their carrier's pay-as-you-go system.
- This guide documents the experience of the policyholder.
- The generic product brand of InsurePay is used in the document as an example carrier name. When the feature is live for a carrier, policyholders will see the specific brand of the carrier.

#### **InsurePay**<sup>a</sup>

#### **Premier Payroll Connections**

- The following is a list of the new Premier Payroll Providers that are now available:
  - Gusto
  - Insperity
  - Justworks
  - Paychex Flex
  - Paycom
  - QuickBooks Payroll
  - Run Powered by ADP

- Sequoia One
- Square Payroll
- TriNet
- UltiPro (UKG Pro)
- Wave
- Zenefits

## Self Registration – Payroll Information

Policyholders associated with carriers that have self-registration will choose their premier payroll company through the self-registration process. (Other carriers have the policyholder select the company in their policy admin system or the admin completes the setup while In Progress.)

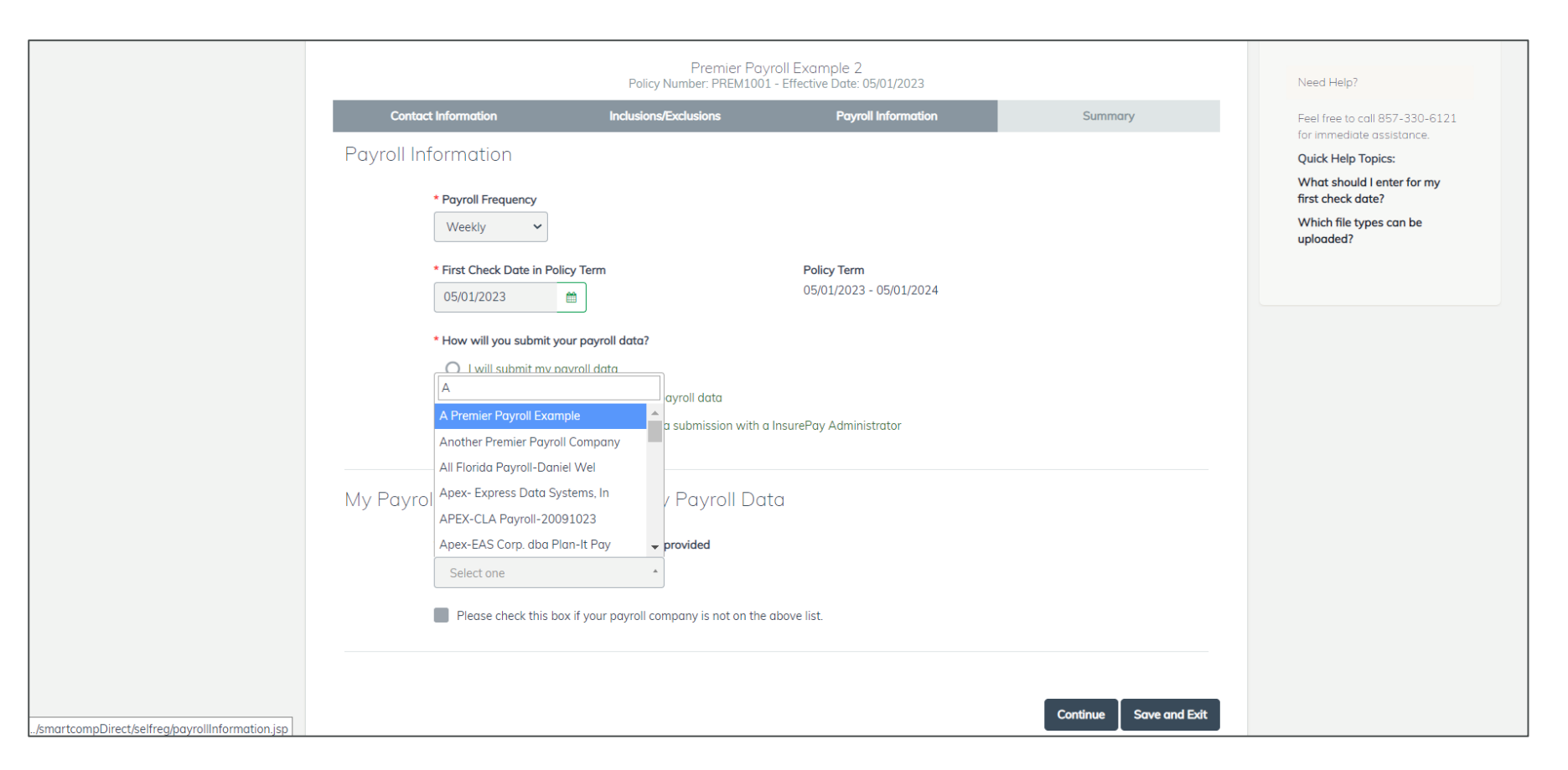

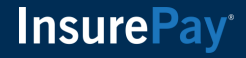

## Self-Registration - Summary

The Summary page of self-registration shows the payroll provider selected by the user.

|                                                                 | Premier Payrol<br>Policy Number: PREM1001 - E                                    | I Example 2<br>(ffective Date: 05/01/2023     |                                  |
|-----------------------------------------------------------------|----------------------------------------------------------------------------------|-----------------------------------------------|----------------------------------|
| Contact Information                                             | Inclusions/Exclusions                                                            | Payroll Information                           | Summary                          |
| Contact Information                                             |                                                                                  |                                               |                                  |
|                                                                 | First NameJackLast NameThomasPhone6175551212Emailcmerullo@insurepay.com          |                                               |                                  |
| Submission Method                                               |                                                                                  |                                               |                                  |
| My payroll company will submit my pr                            | ayroll data                                                                      |                                               |                                  |
|                                                                 | Payroll Provider A Premier Payroll Example                                       | 9                                             |                                  |
| First Check De                                                  | Payroll Frequency         Weekly           ate in Policy Term         05/01/2023 |                                               |                                  |
| Click Register to complete your InsureF<br>during registration. | Pay account registration. After clicking Regist                                  | er, you will be given a list of next steps bo | ased on the information provided |
|                                                                 |                                                                                  |                                               | Register Save and Exit           |

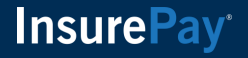

## **Premier Payroll Registration Tasks**

For policyholders that are new to pay-as-you-go, the policyholder will complete a few tasks including adding their payment information to pay their worker's comp premium, entering their credit card information for the premier payroll fee, and providing their payroll company credentials to connect their policy.

| mier Payroll Demo                                                                                                    |          |
|----------------------------------------------------------------------------------------------------|----------|
| Information                                                                                                    |          |
| ere are registration tasks that require attention before billing can begin.                                                                                                    |          |
| Payment information must be entered for the following entities before payroll for them can be processed.                                                                                                    |          |
| The following business entities are missing payment information:                                                                                                    |          |
| - Business Entity Premier Payroll Demo - 100 Main Street, Melrose, MA 02176 (Primary Insured).                                                                                                    |          |
| If you have no authorization, please contact the administrator at 857-330-6121.                                                                                                    |          |
| • We have partnered with Finch (3 <sup>rd</sup> Party-Vendor) to connect your selected payroll company to your account. The following tasks will need to be completed to access your payroll data through Find | ch:      |
| Enter your credit card information to pay the annual fee of \$240.00 for the service. This fee is collected upfront and is non-refundable.                                                                     |          |
| Complete registration through Finch Connect.     The widget will guide you to grant access to your payroll system.     A trave your leading credentials ready to lead into your payroll site.                  |          |
| • Have your login dedentationed by the log into your payroli site.                                                                                                    |          |
|                                                                                                    |          |
|                                                                                                    | Continue |
|                                                                                                    |          |

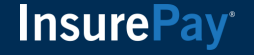

## **Enter Credit Card Information**

After the user enters their payment information to pay their worker's comp premium, they will be prompted to enter their credit card information to pay the upfront annual fee for the premier payroll service.

| Payment                                                                |                     |             |             | $(\mathbf{x})$ | Payment                        |                                  |                           |
|------------------------------------------------------------------------|---------------------|-------------|-------------|----------------|--------------------------------|----------------------------------|---------------------------|
| Client Informat                                                        | tion                |             |             | EN FR          | Mailing Address                |                                  |                           |
|                                                                        |                     |             |             |                | 110 MAIN STREET                |                                  |                           |
| WC5934567                                                              |                     |             |             |                | City                           | ZIP                              |                           |
|                                                                        |                     |             |             |                | EAST COAST                     | 02145                            |                           |
| Jack                                                                   |                     | Thomas      |             |                | Credit Card                    |                                  |                           |
| Insured                                                                |                     | E-mail      |             |                |                                |                                  |                           |
| Premier Payroll Exam                                                   | ıple                | cmerullo@in | surepay.com |                | Card Number                    | Expiry                           | ccv®                      |
| Mailing Address                                                        |                     |             |             |                | 4000 0000 0000 0002            | 05/25                            | 123                       |
| 110 MAIN STREET                                                        |                     |             |             |                | Payment Details                |                                  |                           |
| City                                                                   | State               |             | ZIP         |                |                                |                                  |                           |
| EAST COAST                                                             | MA                  |             | 02145       |                | Amount to pay                  |                                  | Total                     |
| Billing Informa                                                        | tion                |             |             |                | \$240.00                       |                                  | \$240.0                   |
| <ul> <li>Billing Details Same</li> <li>Edit Billing Details</li> </ul> | e as Client Details |             |             |                | Agreements                     |                                  |                           |
| First Name                                                             |                     | Last Name   |             |                | I authorize the Invoice amount | shown under Payment Details t    | to be charged to the card |
| Jack                                                                   |                     | Thomas      |             |                | provided above. The amount w   | ill appear on my credit card sta | tement as Insurepay.      |
| Email                                                                  |                     |             |             |                |                                |                                  | Submit Cle                |
|                                                                        |                     |             |             |                |                                |                                  | ou shine oid              |

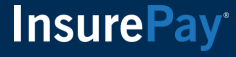

## **Credit Card Payment Success Message**

If the policyholder enters their credit card information successfully, they will receive a success message.

| InsurePay<br>PAY-AS-YOU-GO                                                                                                    |                                                     | 🖶 Home 🛛 Potifications 🛛 User Management Hello, Jack 🗸            |
|----------------------------------------------------------------------------------------------------|-----------------------------------------------------|-------------------------------------------------------------------|
| Premier Payroll Demo                                                                                                    |                                                     |                                                                   |
| Information  There are registration tasks that require attention before billing can be                                                                                                    | Payment ×                                           |                                                                   |
| We have partnered with Finch (3 <sup>rd</sup> Party-Vendor) to connect payroll data through Finch:     Enteryour credit card information to pay the appual fee of \$2                                                                                                    | Success!<br>Your payment of \$240.00 was successful | unt. The following tasks will need to be completed to access your |
| <ul> <li>Enter your creat card information to pay the annual ree of \$2</li> <li>Complete registration through Finch Connect.         <ul> <li>The widget will guide you to grant access to your payro</li> <li>Have your login credentials ready to log into your payro</li> </ul> </li> </ul> | Please wait                                         |                                                                   |
|                                                                                                    |                                                     | Continue Cancel                                                   |

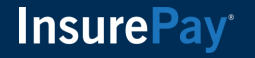

## **Credit Card Payment Email**

In addition to a success message, the person will receive a confirmation of the credit card payment via email.

| Credit Card Payment   Premier Payroll Demo                     |
|----------------------------------------------------------------|
| Insured: Premier Payroll Demo                                  |
| Customer Id:                                                   |
| PolicyID: PREM1003                                             |
|                                                                |
| Transaction Date: 05/17/2023 04:26:59 PM                       |
| Premium Paid: \$240.00                                         |
| Card Type: 40*******0002                                       |
| Charge on statement will appear as: InsurePay                  |
| Total Amount Paid: \$240.00                                    |
| Authorization Code: 507002                                     |
| Transaction Id: 170523O2D-85430B08-26E2-4904-AD14-E4C0EBC4534A |

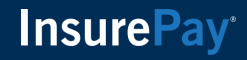

## **Premier Payroll Registration**

After the credit card information has been entered, the user will finish the payroll company setup process. The user will continue to the pages below and on the last page enter their username and password to log into their payroll company site.

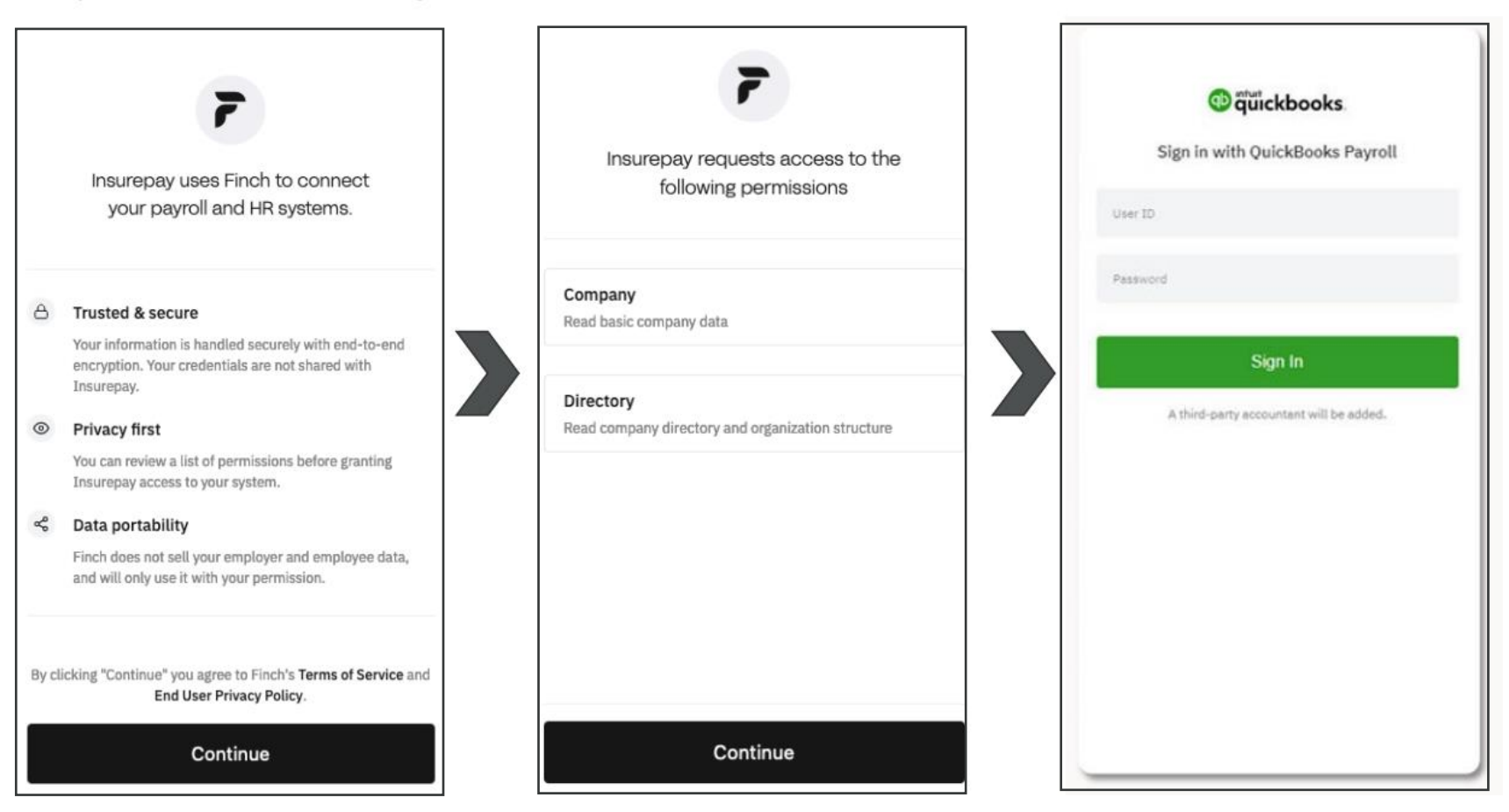

## **Premier Payroll Company Successfully Connected**

Once registration is complete the user will receive a message that their payroll provider has been connected to their policy. This message will appear for several second with the tasks and then the page will be refreshed.

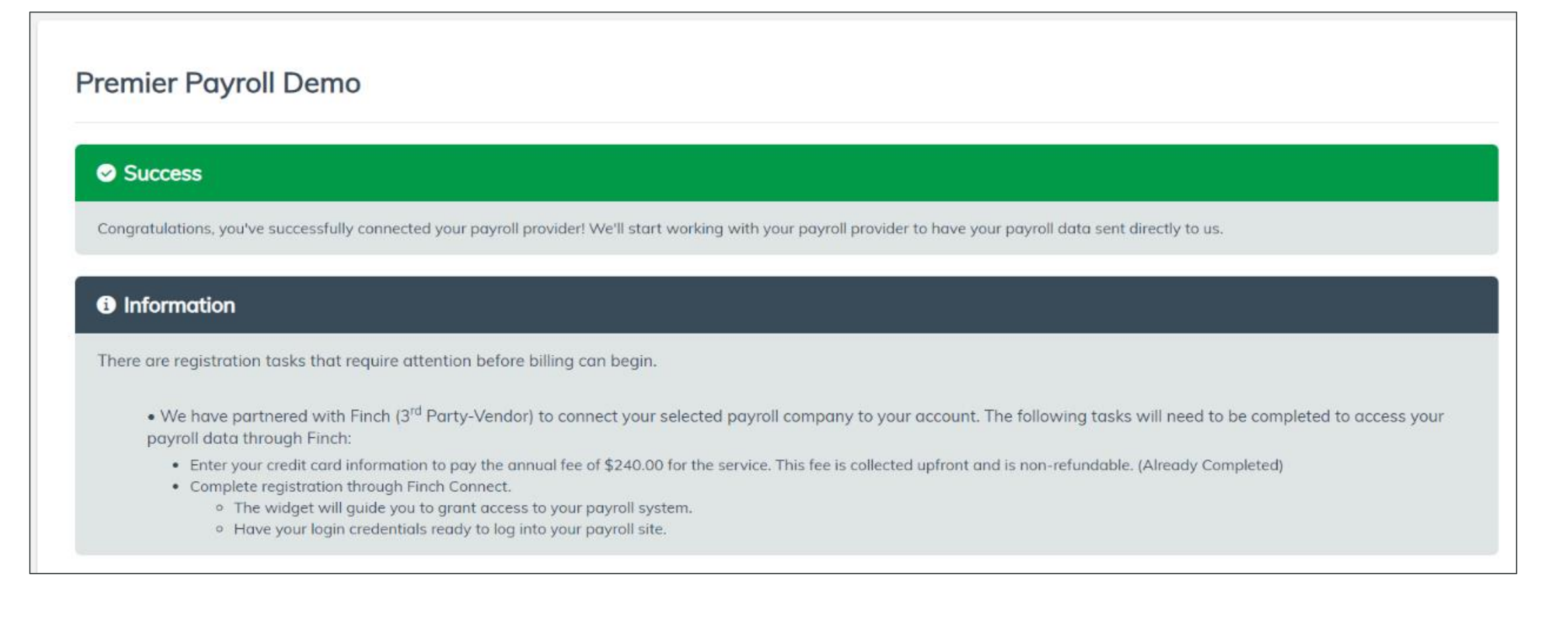

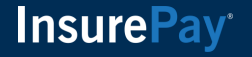

# Payroll from the Payroll Company

Now that the policyholder has connected their payroll company to their policy, payroll will flow seamlessly from the payroll company to the policy.

|                 |                              |                                      | Pre                           | mier Payroll Example P | olicy Number: 04-2511 | 14701 |
|-----------------|------------------------------|--------------------------------------|-------------------------------|------------------------|-----------------------|-------|
| Employee Rates  | Earned Premium/A             | Audit                                |                               |                        |                       |       |
| Key Individuals |                              |                                      |                               |                        |                       |       |
| Policy Rates    | Business Entity              |                                      |                               |                        |                       |       |
| Earned Premium  | Premier Payroll Example (Pri | imary Insured) - 100 lexington ave s | uite 350, sunnyvale, CA 94086 | ~                      |                       |       |
| Invoices        | Policy Term                  |                                      |                               |                        |                       |       |
| Payment History | 04-25114701 03/26/2023       | ~                                    |                               |                        |                       |       |
|                 |                              |                                      | _                             |                        |                       |       |
|                 |                              |                                      |                               | <b>Q</b> Search 🛓 Dow  | nload Policy Audit    |       |
|                 |                              |                                      |                               |                        |                       |       |
|                 | Check Date                   | Process Date                         | Description                   | Amount                 | Action                |       |
|                 | 05/02/2023                   | 05/02/2023                           | ExpenseConstant               | 31.15                  | N/A                   |       |
|                 | 04/14/2023                   | 05/02/2023                           | Employee Premium              | 47.12                  | *                     |       |
|                 |                              |                                      |                               |                        |                       |       |

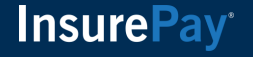

# Switching From Self-Reporting to Premier Payroll

For policyholders that want to switch to their premier payroll company, they will reach out to the carrier administrator to switch their account. The policyholder will receive an email to explain the process and instruct them to log into their account. The carrier admin may send another email if not completed in a timely manner.

| Register your FINCH TEST payroll service for - Policy Number WC5934567                                                                                                    |
|----------------------------------------------------------------------------------------------------|
| To: Christopher Merullo                                                                                                    |
| Insure Pay<br>PAY-AS-YOU-GO                                                                                                    |
| Hello Jack Thomas,                                                                                                    |
| Let's get your workers comp Test Carrier payment plan connected to your FINCH TEST! We have partnered with Finch to connect your payroll to your account.                                                                                                    |
| How it works                                                                                                    |
| <ul> <li>You will enter your credit card information to pay the annual fee for the service</li> <li>You will complete the Finch registration process to link your payroll company to your account</li> <li>Payroll will flow from your payroll company and be associated with your policy</li> <li>We will calculate your workers comp premium for the pay period received</li> <li>You pay a portion of your total premium automatically</li> </ul> |
| Please sign in to your InsurePay account to complete registration. If you have questions, please reach out to us at 866-757-9810 during normal business hours.                                                                                                    |
| Sincerely,                                                                                                    |
| The Workers Compensation Payroll Services team                                                                                                    |
|                                                                                                    |

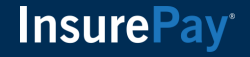

## **Premier Payroll Registration Tasks**

Since the policyholder has already been reporting payroll, there is no task to enter the payment information for the worker's comp premium. The user will click Continue to start the premier payroll registration process.

| D Information                                                                                                    |                                                                                                    |
|----------------------------------------------------------------------------------------------------|----------------------------------------------------------------------------------------------------|
| There are registration tasks that require atte                                                                                                    | ention before billing can begin.                                                                                                    |
| <ul> <li>We have partnered with Finch (3<sup>rd</sup>)<br/>payroll data through Finch:</li> </ul>                                                                                                | Party-Vendor) to connect your selected payroll company to your account. The following tasks will need to be completed to access your                                                                     |
| <ul> <li>Enter your credit card information</li> <li>Complete registration through Fin         <ul> <li>The widget will guide you to</li> <li>Have your login credentials</li> </ul> </li> </ul> | to pay the annual fee of \$240.00 for the service. This fee is collected upfront and is non-refundable.<br>ch Connect.<br>o grant access to your payroll system.<br>ready to log into your payroll site. |

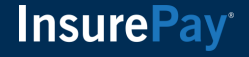

# **Exception Handling**

There are a few exceptions that should be noted if the policyholder experiences issues.

- User enters invalid credit card information
- User is unable to register their payroll company
- User decides to cancel out of the registration process
- Interruption in connection to payroll company

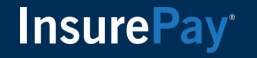

## **Invalid Credit Card Information**

At the time of the credit card payment, if the policyholder puts invalid information for the credit card, they will be warned that there was an error. The user is prompted to retry to enter their information again.

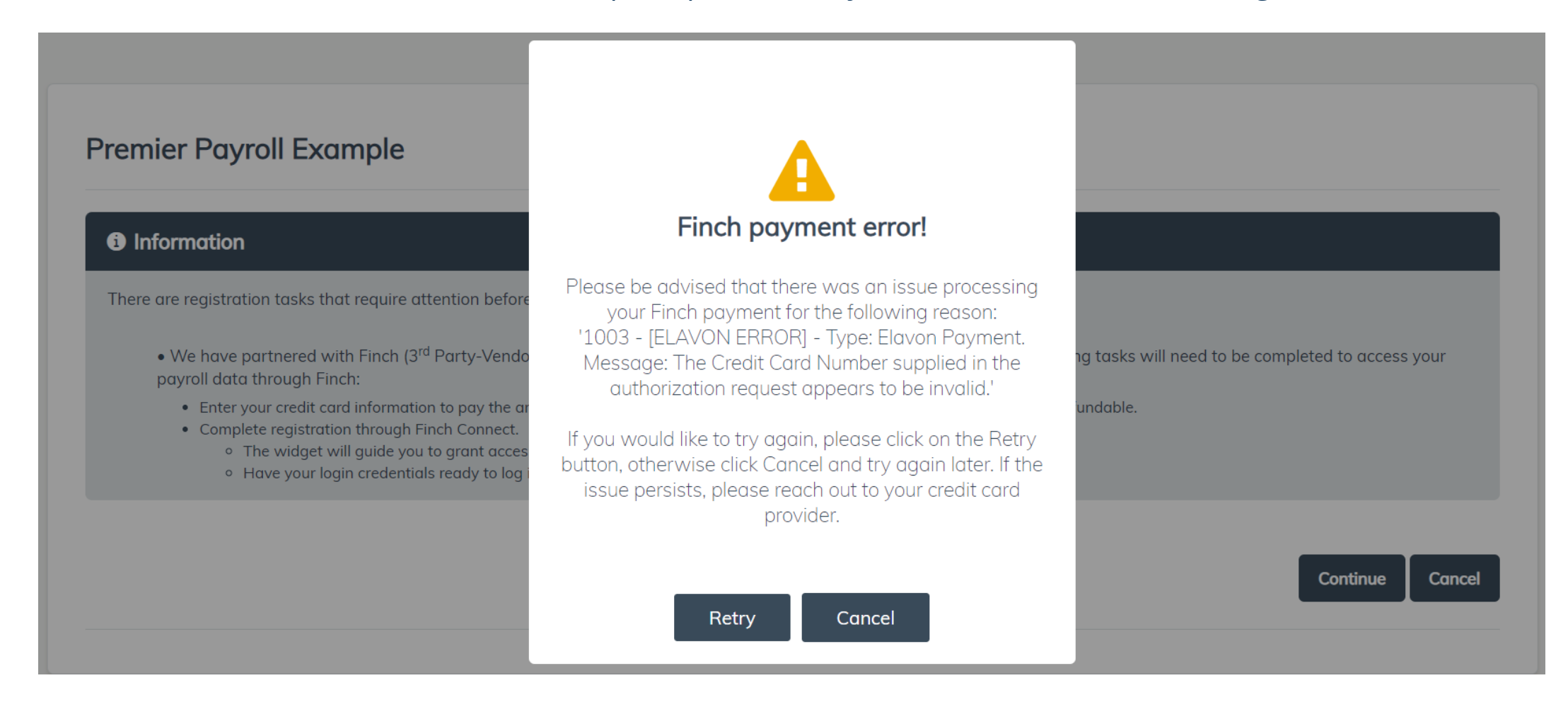

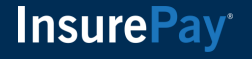

## **Unable to Complete Registration**

If the policyholder has issues with registering their payroll company, they will receive a message to try again later.

| Premier Payroll Example 2                                                                                                    |
|----------------------------------------------------------------------------------------------------|
| S Error                                                                                                    |
| We were unable to link your payroll company to your account. Please try again later.                                                                                                    |
| (i) Information                                                                                                    |
| There are registration tasks that require attention before billing can begin.                                                                                                    |
| • We have partnered with Finch (3 <sup>rd</sup> Party-Vendor) to connect your selected payroll company to your account. The following tasks will need to be completed to access your payroll data through Finch:                                                                                                    |
| <ul> <li>Enter your credit card information to pay the annual fee of \$240.00 for the service. This fee is collected upfront and is non-refundable. (Already Completed)</li> <li>Complete registration through Finch Connect. <ul> <li>The widget will guide you to grant access to your payroll system.</li> <li>Have your login credentials ready to log into your payroll site.</li> </ul> </li> </ul> |
| Continue Cancel                                                                                                    |

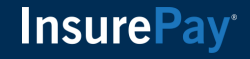

# **Returning to Register After Already Paying**

If the policyholder had issues with registering their payroll company and return to complete registration, they will see that the task about their credit card is already complete. When they click Continue, they will be brought into the payroll company registration process.

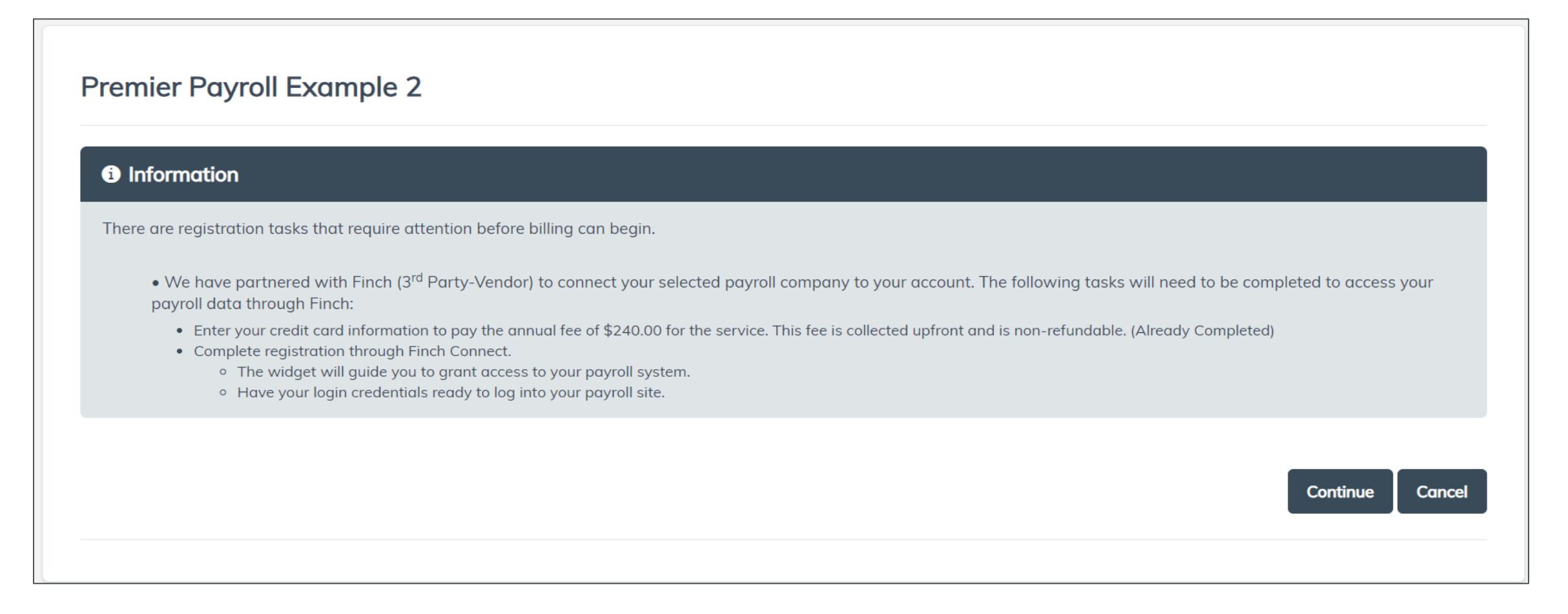

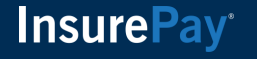

## **Canceling out of the Premier Payroll Process**

If a policyholder has not yet completed the tasks to connect their payroll company to their policy, they do have the option to cancel.

| i) Inf | formation                                                                                                    |
|--------|----------------------------------------------------------------------------------------------------|
| There  | are registration tasks that require attention before billing can begin.                                                                                                    |
|        | • We have partnered with Finch (3 <sup>rd</sup> Party-Vendor) to connect your selected payroll company to your account. The following tasks will need to be completed to access your payroll data through Finch:                                                                                                    |
|        | <ul> <li>Enter your credit card information to pay the annual fee of \$240.00 for the service. This fee is collected upfront and is non-refundable.</li> <li>Complete registration through Finch Connect.         <ul> <li>The widget will guide you to grant access to your payroll system.</li> <li>Have your login credentials ready to log into your payroll site.</li> </ul> </li> </ul> |

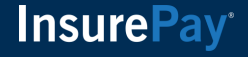

# Warning before Canceling

If the policyholder chooses to cancel the premier payroll registration, a warning message will display to ask if they are sure if they want to proceed. If they choose No, they will return to the registration tasks.

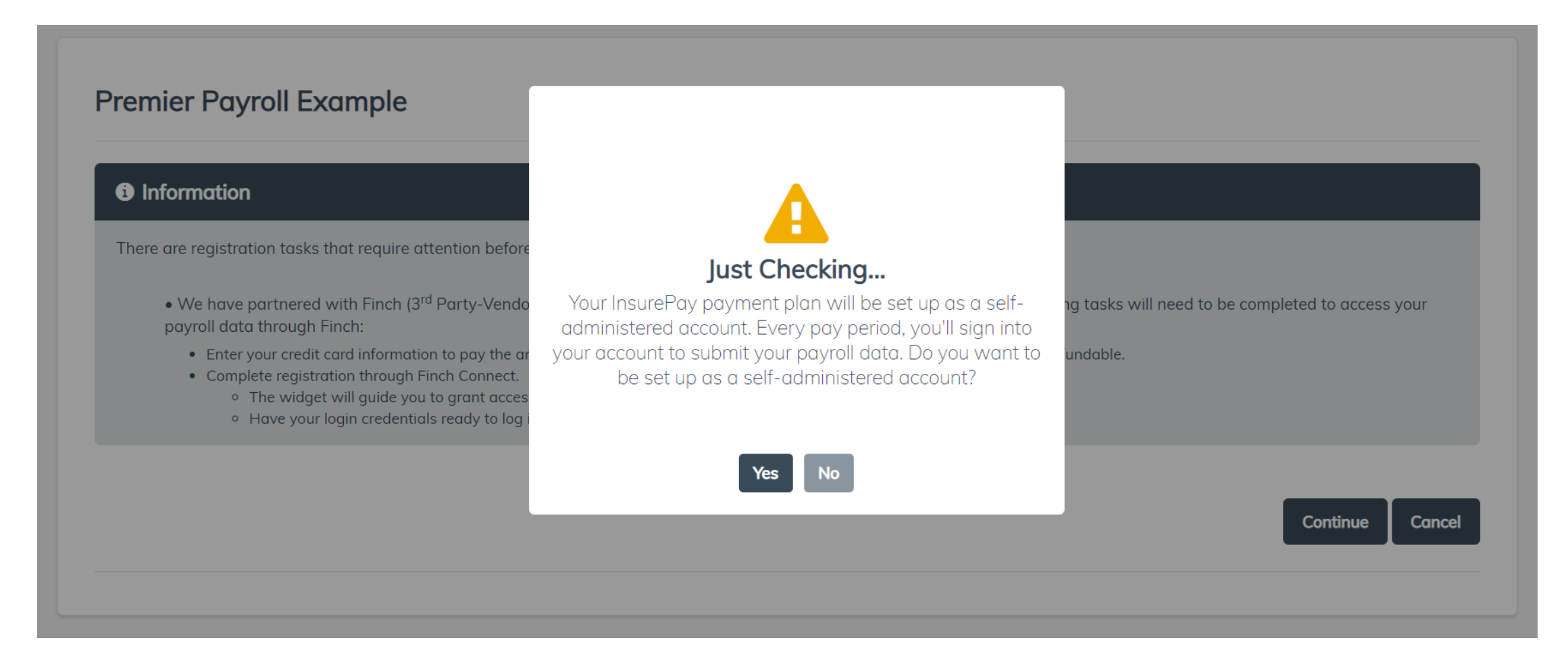

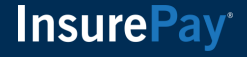

#### **Cancel to Self-administered**

If the policyholder choose Yes to Cancel, they will receive the following instructions

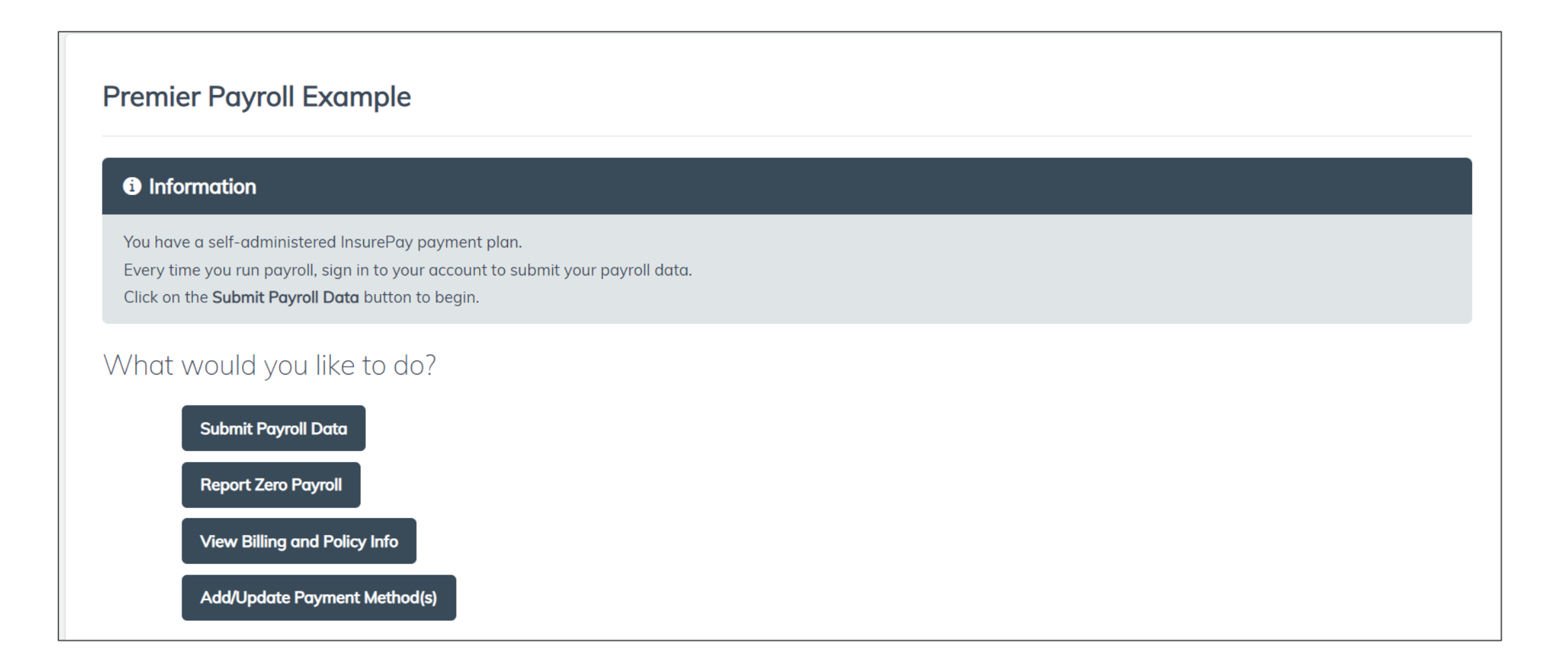

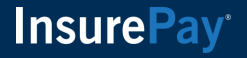

## Interruption in Connection to Payroll Company

If there is an interruption in the connection with the payroll company, the policyholder will be informed to reregister their account. The policyholder will not have to pay the fee again if it is within the annual fee window. The policyholder will sign in and complete the registration process again.

| Subject: Re-Register your [payroll company name] payroll service for [policy number]                                                                                                    |
|----------------------------------------------------------------------------------------------------|
| Carrier logo                                                                                                    |
| Hello [What do we put here?]                                                                                                    |
| Please be advised that the connection to your payroll company has been interrupted. Please sign in to your [Carrier] account to complete registration again. If you have questions, please reach out to us at [Phone number]. |
| Sincerely<br>The [Carrier] team                                                                                                    |

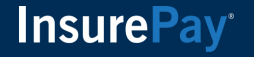

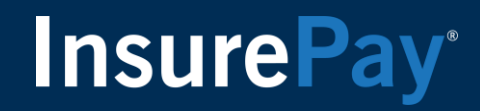

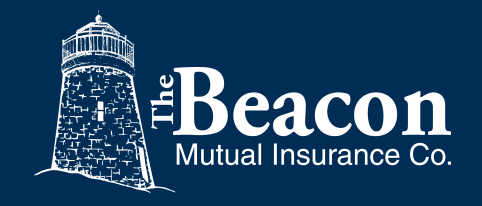

#### Thank you for reviewing the Premier Payroll Guide

Policyholder Guide

For more information about the Beacon Pay As You Go program and Premier Payroll Connections visit www.beaconmutual.com/PYG or call 401-825-COMP.

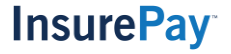